## 重庆大学分析测试中心大仪共享管理系统

## 校内教师用户注册登录和课题组管理说明

## 一、教师用户注册说明

1.在连接了校园网的电脑上,打开浏览器输入地址 atcdy.cqu.edu.cn/lims 后按回车键,在出现的如下页面,点击【统一身份验证】按钮;

| 账号:    |        |         |     |
|--------|--------|---------|-----|
| 密码:    |        |         |     |
| □ 记住登录 | 忘记了密码? | ① 统一身份验 | riE |
| ❶ 注册   | 0 登录   |         |     |

2.然后在如下页面输入自己登录学校"服务大厅"系统的账号和密码,然后点击 【登录】按钮;

| 使意大学 统一身份认证<br>CHONGQING UNIVERSITY 服务                                                            | 大厅使用手册   今日校园使用手册   使用帮助   加入收藏                                                                                                    |
|---------------------------------------------------------------------------------------------------|----------------------------------------------------------------------------------------------------|
|                                                                                                   | -                                                                                                    |
|                                                                                                   | <ul> <li>密码登录</li> <li>9日校園</li> <li>2022</li> <li>重 2022</li> <li>重 2022</li> <li>m 2022</li> <li>m 2022</li> <li>m 2022</li> <li>m 2022</li> <li>m 2022</li> <li>m 2022</li> <li>m 2022</li> <li>m 2022</li> <li>m 2022</li>     &lt;</ul> |
| 登录<br>現一名为統一身份认证号、请使用统一身份认证号意录网上服务大厅。<br>现1000<br>个人中心可以进行手机号码部定、密码修改等操作,绑定手机号码后可以使用手机号码登录网上服务大厅。 | Copyright © 重庆大学 All Rights Reserved.<br>技术支持: 重庆大学 信息化办公室                                                                                                    |

**3**.系统会自动弹出"注册须知"对话框,如下图所示,浏览完须知内容后,请勾选"我已阅读过此注册须知",并点击【确认】按钮

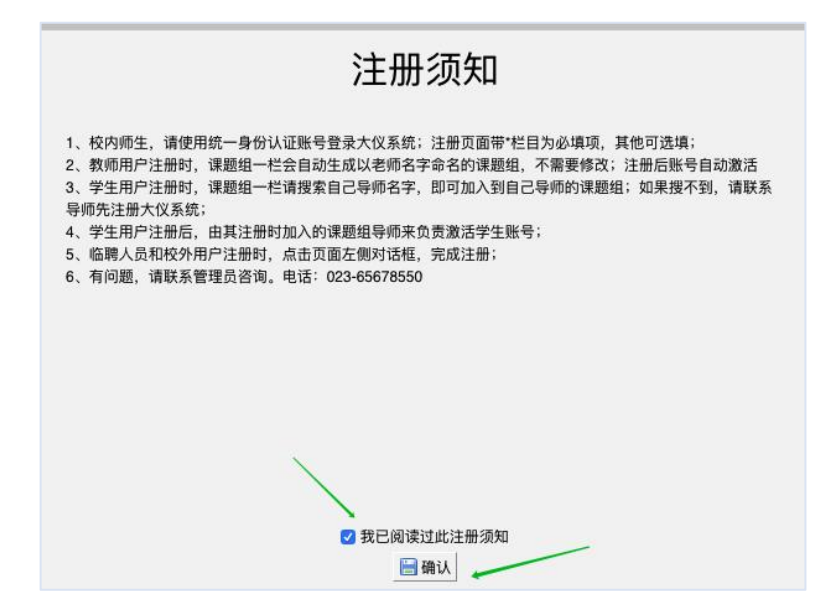

4.此时在如下注册页面,按照提示完成相关内容填写,其中带\*栏目为必填项, 其余可选填。底部的【客户端密码】一栏,请输入登录该系统时的密码即可,该 密码是为后续给仪器电脑安装的大仪软件登录时需要。最后点击【注册】即可自 动激活进入大仪系统后台。

| 1.登     | え信息                             |          |
|---------|---------------------------------|----------|
| 1 No. 1 | <b>录帐号</b> 02020 — 卡通用户         |          |
|         | 登录帐号只可使用:字母、数字、**、*_*、          | "和"@"等字符 |
| 2.个,    | 人信息                             |          |
|         | 姓名 张老师                          | *必填      |
|         | 性别文▼                            |          |
| Å       | 员类型 课题负责人(PI) · ·必请             |          |
| 组       | 织机构 🔍 本地组织机构                    |          |
|         | • 远程组织机构<br>重庆大学 » 分析测试中心       |          |
| 学       | 引工号 C03                         |          |
|         | 专业                              |          |
| #       | 位名称                             |          |
| 3       | ₹■ 张老师课题组                       | *必填      |
| 所       | 在时间 🗌 2021/01/06 - 🗐 2021/01/06 |          |
| 3. 联    | 系方式                             |          |
| 电       | 子邮箱 3035 @qq.com                | *必填      |
| 联       | 系电话 18523:                      | *必填      |
|         | 地址                              |          |
| 4.客/    | 1/36设置                          |          |
| 客户      | 满密码                             | *必填      |

5.下图是教师用户注册成功,进入后台可查看"仪器目录"页面的示意图。

| <b>张老师</b><br>张老师课题组                                        | <b>仪器列表</b> 所有仪器的使用记录<br>正常设备 故障设备 废弃设备 |      |               |
|-------------------------------------------------------------|-----------------------------------------|------|---------------|
| ** E                                                        | ➡添加仪器 🚔 打印 🔚 导出Excel                    |      |               |
| 🚢 成员目录<br>🏠 课题组                                             | Q、搜索(仪器名称                               | 仪器价格 | 放置地点          |
| 仪器管理<br>(文) 仪器目录                                            | 场发射透射电子显微镜<br>(Talos F200S)<br>预约       |      | 虎溪校区理科楼 LF105 |
| ☆ 成果管理<br>其他                                                | 低电阻/Seebeck系数测量系统<br>(LSR-3/1100)<br>预约 |      | 虎溪校区理科楼 LF205 |
| <ul> <li>□ 消息中心●</li> <li>■ 系统公告</li> <li>■ 文件系统</li> </ul> | 多功能X射线光电子能谱仪<br>(ESCALAB 250Xi)<br>送样   |      | 虎溪校区理科楼 LF113 |

## 二、课题组管理说明

1.课题组内成员账号激活管理:课题组负责人老师登录大仪系统后,可以点击左 上角自己姓名下方的课题组名称,如下图所示,查看自己课题组内成员,并激活 组内已注册的学生账号。

| a<br>1       |      |             | 张老师课题组<br>中心管理员,目<br>人员类型:教师<br>国 303546753<br>最初 - 现在                                              |
|--------------|------|-------------|----------------------------------------------------------------------------------------------------|
| 組<br>且       |      |             | <ul> <li>☆老师味趣组</li> <li>中心管理员, 目</li> <li>人员类型:教师</li> <li>■ 303546753</li> <li>最初 - 现在</li> </ul> |
| 組<br>且       |      |             | 人员类型: 教州<br>■ 303546753<br>最初 - 现在                                                                  |
| 組<br>且       | _    |             | 国 303546753<br>最初 - 现在                                                                              |
| 组            |      |             |                                                                                                    |
| 测试中心<br>仪器使用 | 仪器预约 | ) 仪器收       | 费 仪器送样                                                                                              |
|              | 2    |             | 0                                                                                                   |
|              |      |             | 4                                                                                                   |
|              | 仪器使用 | (2器使用 仪器预约) | 仪器使用 仪器预约 仪器收 2                                                                                     |

| CONTRACTOR OF THE OWNER OF THE OWNER OWNER OWNER OWNER OWNER OWNER OWNER OWNER OWNER OWNER OWNER OWNER OWNER OWNER OWNER OWNER OWNER OWNER OWNER OWNER OWNE | 角色 帐号                                                                                    | 仪器预约 课题组 消息通知 负责门禁          | 客户端密码设置                 |
|----------------------------------------------------------------------------------------------------|------------------------------------------------------------------------------------------|-----------------------------|-------------------------|
|                                                                                                    |                                                                                          |                             |                         |
|                                                                                                    | 1. 个人信息                                                                                  |                             |                         |
|                                                                                                    | 姓名                                                                                       | 杨同学                         | *必填                     |
| 发送消息                                                                                                    | 性别                                                                                       | 男 ▼                         |                         |
|                                                                                                    | 人员类型                                                                                     | 硕士研究生 ▼ *必填                 |                         |
|                                                                                                    | 组织机构                                                                                     | 全部 🔪 重庆大学 🔪 药学院 🔪           |                         |
|                                                                                                    | 学号/工号                                                                                    | 2017290                     |                         |
|                                                                                                    | 专业                                                                                       | 化学工程与技术                     |                         |
|                                                                                                    | 单位名称                                                                                     |                             |                         |
|                                                                                                    | 所在时间                                                                                     | 2021/03/31 - 2021/03/31     |                         |
|                                                                                                    |                                                                                          |                             |                         |
|                                                                                                    | 2. 联系方式                                                                                  |                             |                         |
|                                                                                                    | 2. 联系方式<br>电子邮箱                                                                          | 1234@126.com                | *必頃                     |
|                                                                                                    | <ol> <li>2.联系方式<br/>电子邮箱<br/>联系电话</li> </ol>                                             | 1234@126.com<br>40044556677 | *必填<br>*必填              |
|                                                                                                    | 2. 联系方式<br>电子邮箱<br>联系电话<br>地址                                                            | 1234@126.com<br>40044556677 | *必填                     |
|                                                                                                    | <ol> <li>2. 联系方式<br/>电子邮箱<br/>联系电话<br/>地址</li> <li>4. IQ卡卡号</li> </ol>                   | 1234@126.com<br>40044556677 | 章:(公·<br>章:(公·<br>章:(公· |
|                                                                                                    | <ol> <li>2. 联系方式<br/>电子邮箱<br/>联系电话<br/>地址</li> <li>4. IC卡卡号</li> <li>4. IC卡卡号</li> </ol> | 1234@126.com<br>40044556677 | *必填<br>*必填              |
|                                                                                                    | <ol> <li>2. 联系方式<br/>电子邮箱<br/>联系电话<br/>地址</li> <li>4. IC卡卡号<br/>是否激活</li> </ol>          | 1234@126.com<br>40044556677 | *必填<br>*必填              |

2.课题组经费项目管理:课题组负责人打开自己的课题组,点击下图【修改】按钮,然后点击"项目管理"页卡,按照下图方法,及时补充完善自己名下组内成员后续预约大型仪器要使用的经费项目基本信息,否则会影响组内成员后续预约仪器(线上预约时会要求用户选择做实验所服务的项目名称)。

| <b>张老师</b><br>张老师课题组 | 课题组目录 我的课题组 · · · · · · · · · · · · · · · · · · · |
|----------------------|---------------------------------------------------|
| 🗉 🔪 🔪                | 负责人:张老师                                           |
| 人员管理                 | 重庆大学 » 分析测试中心                                     |
| 🝰 成员目录               | 2                                                 |
| <b>件</b> 课题组         | ✓ 修改                                              |
|                      | 课题组目录 我的课题组 ▶ 修改                                  |
|                      | 基本信息 课题组图标 项目管理 消息提醒                              |
|                      | 科研类项目 3                                           |
|                      | ±添加 ── 4                                          |
|                      | 名称 国家十四五XX科技项目                                    |
|                      | 描述 AA                                             |
|                      | 负责人 张老师                                           |
|                      | 类别 BB                                             |
|                      | 经费 CC                                             |
|                      | 时间 2021/03 ~ 2022/03                              |
|                      | 教学类项目                                             |
|                      | ★添加                                               |
|                      | 社会服务类项目                                           |
|                      | + 添加 5                                            |
|                      | <b>■</b> 更新                                       |

附示意图:用户预约仪器页面,选择自己所属课题组名下项目一栏,如下箭头所示

| 添加送样记录                 |                                                                                   | × |
|------------------------|-----------------------------------------------------------------------------------|---|
| 本仪器当前有(0)<br>本仪器当前有(0) | ) 人, ( <mark>0</mark> ) 个样品排队申请测试中。<br>) 人, ( <mark>0</mark> ) 个样品已被管理员批准, 排队测试中。 |   |
| 申请人                    |                                                                                   |   |
| ○已存在成员                 | 张老师 (张老师课题组)                                                                      |   |
| ○新建成员                  |                                                                                   |   |
| 样品信息                   |                                                                                   |   |
| * 样品数                  |                                                                                   |   |
| 描述                     |                                                                                   |   |
|                        |                                                                                   |   |
| 选择项目                   |                                                                                   | Ŧ |
| 时间没安                   |                                                                                   | 6 |